Help full instructions to fill the online application form for the Ph.D. July-2025 session:-

#### Note:-

- 1. Entrance examination will be conducted only at 7 Centres for the Ph.D. July,2025 session.
  - 1. Hyderabad 2. Bhubaneshwar 3. Kochi 4. Patna 5. Delhi 6. Guwahati and 7. Kolkata

| For the | For the below Ph.D. programmes only Entrance examination will be conducted: - |        |           |  |  |  |
|---------|-------------------------------------------------------------------------------|--------|-----------|--|--|--|
| SNO     | Title of the Ph.D.                                                            | Intake | Mode of   |  |  |  |
|         | programme                                                                     |        | admission |  |  |  |
| 1       | Physics                                                                       | 32     | UOH EXAM  |  |  |  |
| 2       | English                                                                       | 7      | UOH EXAM  |  |  |  |
| 3       | Hindi                                                                         | 14     | UOH EXAM  |  |  |  |
| 4       | Telugu                                                                        | 17     | UOH EXAM  |  |  |  |
| 5       | Applied Linguistics                                                           | 6      | UOH EXAM  |  |  |  |
| 6       | Translation Studies                                                           | 1      | UOH EXAM  |  |  |  |
| 7       | History                                                                       | 9      | UOH EXAM  |  |  |  |
| 8       | Political Science                                                             | 13     | UOH EXAM  |  |  |  |
| 9       | Sociology                                                                     | 8      | UOH EXAM  |  |  |  |
| 10      | Anthropology                                                                  | 8      | UOH EXAM  |  |  |  |
| 11      | Education                                                                     | 8      | UOH EXAM  |  |  |  |
| 12      | Regional Studies                                                              | 3      | UOH EXAM  |  |  |  |
| 13      | Folk Culture Studies                                                          | 2      | UOH EXAM  |  |  |  |
| 14      | Social Excl. & Incl. Policy                                                   | 4      | UOH EXAM  |  |  |  |
| 15      | Indian Diaspora                                                               | 2      | UOH EXAM  |  |  |  |
| 16      | Gender Studies                                                                | 4      | UOH EXAM  |  |  |  |
| 17      | Economics                                                                     | 16     | UOH EXAM  |  |  |  |
| 18      | Communication                                                                 | 4      | UOH EXAM  |  |  |  |
| 19      | Public Health                                                                 | 6      | UOH EXAM  |  |  |  |
| 20      | Optometry                                                                     | 3      | UOH EXAM  |  |  |  |
| 21      | Materials Engineering                                                         | 14     | UOH EXAM  |  |  |  |
| 22      | Nanoscience and Technology                                                    | 3      | UOH EXAM  |  |  |  |

The below Ph.D. Programmes will be based on UGC-NET/CSIR-UGC-NET scores Applications without Valid UGC-NET/CSIR-UGC-NET will be rejected for the below programmes

| SNO | Title of the Ph.D.           | Intake | Mode of      |
|-----|------------------------------|--------|--------------|
|     | programme                    |        | admission    |
| 1   | Mathematics                  | 2      | CSIR-UGC NET |
| 2   | Applied Mathematics          | 4      | CSIR-UGC NET |
| 3   | Earth, Ocean and Atmos. Sci. | 12     | CSIR-UGC NET |
| 4   | Chemistry                    | 32     | CSIR-UGC NET |
| 5   | Biochemistry                 | 14     | CSIR-UGC NET |
| 6   | Plant Sciences               | 11     | CSIR-UGC NET |
| 7   | Microbiology                 | 2      | CSIR-UGC NET |
| 8   | Animal Biology               | 14     | CSIR-UGC NET |
| 9   | Biotechnology                | 13     | CSIR-UGC NET |
| 10  | Systems & Comp. Biology      | 10     | CSIR-UGC NET |

| SNO | Title of the Ph.D.            | Intake | Mode of      |
|-----|-------------------------------|--------|--------------|
|     | programme                     |        | admission    |
| 11  | Cognitive Science             | 6      | CSIR-UGC NET |
| 12  | Computer Science              | 15     | UGC-NET      |
| 13  | Electronics Science and Engg. | 4      | UGC-NET      |
| 14  | Philosophy                    | 6      | UGC-NET      |
| 15  | Urdu                          | 20     | UGC-NET      |
| 16  | Comparative Lit.              | 3      | UGC-NET      |
| 17  | Sanskrit Studies              | 3      | UGC-NET      |
| 18  | English Language Studies      | 2      | UGC-NET      |
| 19  | Management Studies            | 14     | UGC-NET      |

- 2. Partially submitted applications forms, and applications without the FORMNUMBER will be rejected.
- 3. Without the Payment of Application fees & without the Form Number applications will be rejected.
- 4. NOTE DOWN THE FORM NUMBER OF APPLICATION FOR FUTURE CORRESPONDENCE/REFERENCE.
- 5. Fees once paid will not be refunded.

<u>Help line No: 040 2313 2444</u> & for more details about the Ph.D. Programme click on the below URL: - acad.uohyd.ac.in/phd25july.html

Enter the NAME as per the SSC/10<sup>th</sup> class Certificate only.

# STEPS TO FILL THE FORM

#### Step1:- After opening the online application form the below screen will

| CU-HYDERABAD ADMISSION 20:24 🖶 🛤                           | Download Admission Notice Download Prospectus                        |  |  |  |
|------------------------------------------------------------|----------------------------------------------------------------------|--|--|--|
|                                                            | Visit CU-HYDERABAD ADMISION 2023 Website Other Important Info        |  |  |  |
| Welcome to CU-HYDERABAD ADMISSION 2023-24                  | Registered User Login                                                |  |  |  |
| NEW REGISTRATION                                           | Registered Email *                                                   |  |  |  |
|                                                            | Enter Registered Email                                               |  |  |  |
| General Instructions                                       | Password *                                                           |  |  |  |
| (Helpline Timing - 10:00 A M to - 05:00 PM M               | Password                                                             |  |  |  |
| Friday)                                                    | Captcha Verification                                                 |  |  |  |
|                                                            | ZUitichn Type the text                                               |  |  |  |
|                                                            | Click on the text to change                                          |  |  |  |
|                                                            | Login                                                                |  |  |  |
| (Helpline Timing - 10:00 A.M. to - 05:00 P.M. M<br>Friday) | Captcha Verification Type the text Click on the text to change Login |  |  |  |

come. Click on the NEW REGISTRATION button

# Step: 2:- Now the below Page will be come. Fill the form and click on the **Register** the button.

| Important Instructions                                                             | Registration for Admission to Ph.D. Programm                                                                                     | es                                                          |
|------------------------------------------------------------------------------------|----------------------------------------------------------------------------------------------------|-------------------------------------------------------------|
| 1. Name and other details entered                                                  | Applicant's Full Name (As per class X/XII Marksheet) *                                                                           | Applicant's Name                                            |
| same as in the Class X Board<br>Marksheet                                          | Applicant's Email (Please use your own email as this will be your USERNAME and will be used<br>for all official communication) * | Applicant's Email Address                                   |
| <ol> <li>Applicant can log in to the<br/>admission portal through their</li> </ol> | Re-Enter Applicant's Email Address *                                                                                             | Applicant's Email cannot be blank.<br>Confirm Email Address |
| registered email address, only.<br>3. Applicant must use his own                   | Password (Minimum 6 characters) *                                                                                                | Password                                                    |
| active email address.<br>4. The Email address provided by                          | Re-Enter Password *                                                                                                    | Password cannot be blank.                                   |
| and the applicant must be functional<br>access to it throughout the                | Mobile Number *                                                                                                    | 10 Digit Mobile Number                                      |
| admission process.<br>5. Applicants are encouraged to use                          | Re-Enter Mobile Number *                                                                                                    | 10 Digit Mobile Number                                      |
| latest version of Google Chrome<br>web browser for filling the                     | Captcha Verification (Type the text shown is the image)                                                                          | Ke                                                          |
| application form.                                                                  |                                                                                                    |                                                             |
|                                                                                    | * Click on                                                                                                    | the text to change                                          |
|                                                                                    |                                                                                                    | Register                                                    |

Step 3:- OTP will be sent to the email id entered. Submit the OTP as shown below.

| CU-HYDERABAD ADMISSION 2022-23 🛪                                                    | Download Admission Notice<br>Other Important Information | Download Prospectus<br>Sign In | Visit CU-HYDERABAD ADMISION 2022 Website |   |
|-------------------------------------------------------------------------------------|----------------------------------------------------------|--------------------------------|------------------------------------------|---|
| You account is created successfully. Please enter the "Verificat                    | ion Code" sent to your registration                      | n details.                     |                                          | × |
| Verify Account                                                                      |                                                          |                                |                                          |   |
| Please do not refresh this page.<br>Time remaining to enter the OTP : 14 min 50 sec |                                                          |                                |                                          |   |
| Reset Password                                                                      |                                                          |                                |                                          |   |
| Enter the OTP you received on your email m-*****@gmail.com                          | to verify your account.                                  |                                |                                          |   |
| OTP received on Mail                                                                |                                                          |                                |                                          |   |
|                                                                                     |                                                          |                                |                                          |   |
| Captcha Verification                                                                |                                                          |                                |                                          |   |
| walmpy                                                                              |                                                          |                                |                                          |   |
| _                                                                                   |                                                          |                                |                                          |   |
| * Click on the text to change                                                       |                                                          |                                |                                          |   |
|                                                                                     | Submi                                                    | t OTP                          |                                          |   |

Step 4:- After submitting the OTP received by the email the following message will be shown

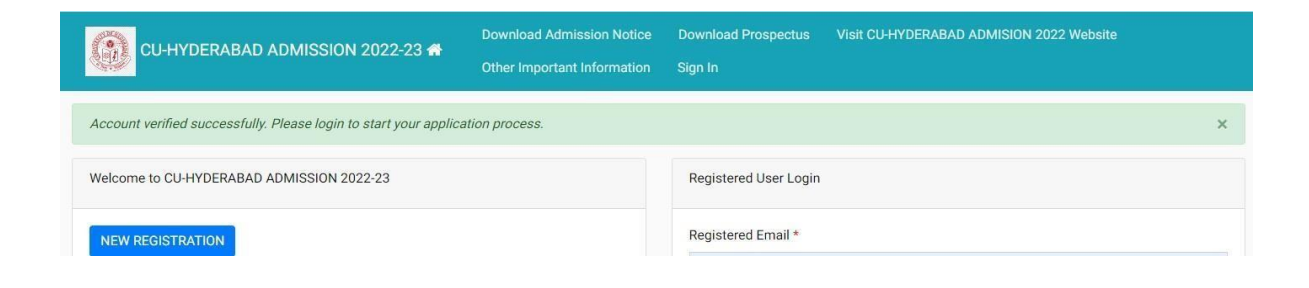

#### Step 5:- Now login with your email id and password as shown below:-

|                                    | Registered User Login             |    |
|------------------------------------|-----------------------------------|----|
|                                    | Registered Email *                |    |
|                                    | Enter Registered Email            | () |
| ztions                             | Registered Email cannot be blank. |    |
| can apply.                         | Password *                        |    |
|                                    | Password                          | () |
| be see fill bis (her best trees    | Password cannot be blank.         |    |
| , he can fill his/her best score.  | Captcha Verification              |    |
| d/submit the following documents   | yeckdad Type the text             |    |
| tificate.                          |                                   |    |
|                                    | Click on the text to change       |    |
| ted to a Programme of Study and be | Login                             |    |
| ersity only after he/she has       |                                   |    |

Step 6:- After login you can see the below screen and now you need to click on the complete profile

| CU-HYDERABAD ADMISSION 2022-23 🛧             |                                                      | Download Admission Notice Download Prospectus Visit CU-HYDERABAD ADMISION 2022 Website Other Important Information |
|----------------------------------------------|------------------------------------------------------|----------------------------------------------------------------------------------------------------|
| Basic Details                                |                                                      | Profile Detail                                                                                                    |
| Email ID<br>Mobile Number<br>Need any help ? | المن والإستقادمين<br>معادي معادي<br>Contact Helpdesk | It includes all the personal details including the category place of birth details, fa                             |

Step 7:- Start filling the Profile details and submit it  $\rightarrow$  Other Detail  $\rightarrow$  Uploads (Photo, Sign, and Category Certificate)

| CU-HYDERABAD ADMISSION 202      | Download Admission Notice<br>Other Important Information | Download Prospectus | Visit CU-HYDERA         | BAD ADMISION 2022 Website |                                               |
|---------------------------------|----------------------------------------------------------|---------------------|-------------------------|---------------------------|-----------------------------------------------|
| Profile Detail                  |                                                          | Other D             | etail 2                 | Upload 3                  |                                               |
| Personal Details                |                                                          |                     |                         |                           |                                               |
| First Name *                    | Middle Name                                              |                     | Last Name               |                           | Applicant's Gender *                          |
|                                 |                                                          |                     |                         |                           | Select                                        |
| Applicant's Date of Birth*      |                                                          |                     | Age as on Jul 1, 2022 * |                           | Category *                                    |
| Day 🗸 Month                     | ~                                                        | Year 🗸              |                         |                           | Select                                        |
| Applicant's Email *             | Alternate Email                                          |                     | Mobile Number *         |                           | Alternate Mobile Number (Parent's/Guardian's) |
| mab.hcu@gmail.com               |                                                          |                     | 9492978303              |                           |                                               |
| Blood Group *                   | Are you citizen o                                        | of India ? *        | Religion *              |                           |                                               |
| Select ~                        | Select                                                   | ~                   | Select                  | ~                         |                                               |
| Nationality (Other than Indian) |                                                          |                     |                         |                           |                                               |
|                                 |                                                          |                     |                         |                           |                                               |
|                                 |                                                          |                     |                         |                           |                                               |

Step 8:- Scanned copies of Photo, Signature and Category certificate (In .jpg/.pdf formats) need to be uploaded here UPLOAD PAGE as shown below:-

| Profile Detail                                                                                                    | Other Detail                 | Upload 3 |  |  |  |
|----------------------------------------------------------------------------------------------------|------------------------------|----------|--|--|--|
| nstruction for Uploading Image/Photo of Document, Certificate, Marksheet and Signature –                                          |                              |          |  |  |  |
| File size of digital photo must be within 10kb to 3MB limit.<br>Document/Certificate/Marksheet related size of digital photo must | be within 10kb to 3MB limit. |          |  |  |  |
| Photo<br>Accepted formats .jpeg .jpg                                                                                              |                              | ø        |  |  |  |
| Signature<br>Accepted formats .jpeg .jpg                                                                                          |                              | ø        |  |  |  |
| OBC Category Certificate<br>Accepted formats .jpeg .jpg .pdf                                                                      |                              | ø        |  |  |  |

Step 9:- Now click on the Apply Now button available in the Programme Section.

|                                              | 3ad admission 2022-23 👫                              | Download Admission Notice Download Prospectus Visit CU-HYDERABAD ADMISION 2022 Website Other Important Information              |
|----------------------------------------------|------------------------------------------------------|----------------------------------------------------------------------------------------------------|
| Basic Details                                |                                                      | Profile Detail                                                                                                    |
| Email ID<br>Mobile Number<br>Need any help ? | mabaig@uohyd.ac.in<br>9492978303<br>Contact Helpdesk | It includes all the personal details including the category, place of birth details, family details, address details, etc. View |
|                                              |                                                      | Programme Selection                                                                                                    |
|                                              |                                                      | Choose the program you want to apply Apply Now                                                                                  |
|                                              |                                                      |                                                                                                    |

Step 10:- As shown in the below screen you need to select the programme
Level as DOCTORAL (Ph.D. Programme)
Programme : Select the subject do you want to apply.
Click on the radio button for the qualification eligibility criteria

| Programme Selection 🔰 Personal Details 🌝 Academic Details 😏 NET/Equivalent Details 😈                                                                                                    | Uther Details 6 | upioads 🈏 | Preview 💙 | Payments 😗 |  |  |
|----------------------------------------------------------------------------------------------------|-----------------|-----------|-----------|------------|--|--|
| Select the Programme you want to apply                                                                                                    |                 |           |           |            |  |  |
| Programme Level                                                                                                    |                 |           |           |            |  |  |
| DOCTORAL (Ph.D Programmes)                                                                                                    |                 |           |           | ~          |  |  |
| Programme *                                                                                                    |                 |           |           |            |  |  |
| Doctor of Philosophy (Chemistry)                                                                                                    |                 |           |           | ~          |  |  |
| Select Eligibility Criteria                                                                                                    |                 |           |           |            |  |  |
| Eligibility Criteria                                                                                                    |                 |           |           | Select     |  |  |
| UGC-CSIR JRF (including JRF) qualified AND With M.Sc. OR equivalent degree in Chemistry or in allied subjects with at least 55% marks. (Note: M.Sc. in Physics or Materials Science or Life Science or Degree of the science of the science of the scine of the science of the science of the science of the scien |                 |           |           |            |  |  |
|                                                                                                    | 8               |           |           |            |  |  |
| Ноте                                                                                                    |                 |           | Next      |            |  |  |

Step 11:- Fill the academic details and upload the relevant documents by clicking on the **Next** button.

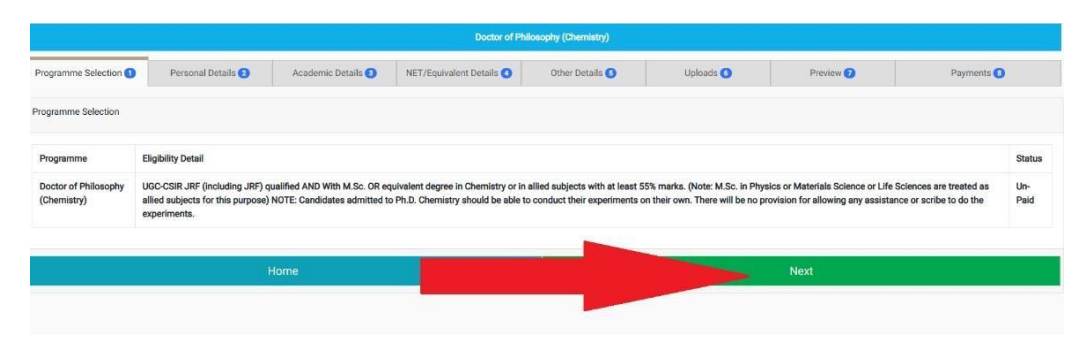

Step 12:- Now you need to check your profile details and then academic details need to be filled.

| Programme Selection () Per                                                       | rsonal Details 💿      | Academic Details 🗧  |                     | NET/Equivalent Details                                              | Other Details O Uploads O                                                                                                    | Preview 🕖                               | Payments 💽                                                                                                    |
|----------------------------------------------------------------------------------|-----------------------|---------------------|---------------------|---------------------------------------------------------------------|----------------------------------------------------------------------------------------------------|-----------------------------------------|----------------------------------------------------------------------------------------------------|
| PERSONAL DETAILS                                                                 |                       |                     |                     |                                                                     |                                                                                                    |                                         |                                                                                                    |
| Full Name of the Applicant                                                       | (                     | Gender              | Male                | Date of Birth                                                       | Age as on Jul 1, 2022: 42 Years 0 Month 22 Days                                                                                                    |                                         |                                                                                                    |
| Category                                                                         | General               |                     |                     | Blood Group                                                         | 0+                                                                                                    | Are you Citizen of India? /<br>Religion | Yes (Religion: Islam)                                                                                                    |
| Email<br>mab.hcu@gmeil.com                                                       | Mobile Number         | Alternate Email     | Alternate<br>Mobile | Correspondence Address                                              | and the second second s | Permanent Address                       | The stand framework and the standard of the standard of the st |
| PLACE OF BIRTH DETAILS                                                           |                       |                     |                     |                                                                     |                                                                                                    |                                         |                                                                                                    |
| Village/Town/City                                                                | 1                     | Country             | INDIA               | State                                                               | t · · · · · · · · · · · · · · · · · · ·                                                                                                    | District                                |                                                                                                    |
| CU-HYDERABAD ADMISION 2023 REGISTRATION DETAILS (IF A                            | NPPLICABLE)           |                     |                     |                                                                     |                                                                                                    |                                         |                                                                                                    |
| Are you studied in any colleges affiliated under CU-<br>HYDERABAD ADMISION 2023? | No                    | Registration number | NA                  | Name of CU-HYDERABAD ADMISION 2023<br>department/affiliated college | NA                                                                                                    | Programme registered in                 | NA                                                                                                    |
| FAMILY DETAILS                                                                   |                       |                     |                     |                                                                     |                                                                                                    |                                         |                                                                                                    |
| Mother's Name                                                                    | COLOR MAY AND ADDRESS |                     |                     |                                                                     | Mother's Mobile Number                                                                                                    |                                         |                                                                                                    |
| Father's / Guardian's Name                                                       | a conti               |                     |                     |                                                                     | Father's / Guardian's Mobile Number                                                                                                    |                                         | (10000.00.000)                                                                                                    |
| Do you belong to rural or urban area?                                            | URBAN                 |                     |                     |                                                                     |                                                                                                    |                                         |                                                                                                    |
| Annual Family Income                                                             | Up to 2,00,000        |                     |                     |                                                                     |                                                                                                    |                                         |                                                                                                    |
| OTHER CATEGORY/QUOTA                                                             |                       |                     |                     |                                                                     |                                                                                                    |                                         |                                                                                                    |
| PwD Category                                                                     | Not Applicable        |                     |                     |                                                                     |                                                                                                    |                                         |                                                                                                    |
| Kashmiri Migrant Category                                                        | Not Applicable        |                     |                     |                                                                     |                                                                                                    |                                         |                                                                                                    |
| Children/Widows of the eligible Armed Forces Personnel<br>Category               | Net Applicable        |                     |                     |                                                                     |                                                                                                    |                                         |                                                                                                    |
| BANK DETAILS FOR FINANCIAL ASSISTANCE AND REFUND IF /                            | APPLICABLE            |                     |                     |                                                                     |                                                                                                    |                                         |                                                                                                    |
| Name of Account Holder                                                           | r.,                   | Account Number      | · ····· ·           | Name of Bank                                                        | SBI                                                                                                    | IFSC Code                               | ······                                                                                                    |
|                                                                                  |                       | Previous            |                     |                                                                     |                                                                                                    | Next                                    |                                                                                                    |

| Qualification Details - Masters or PostGraduate or Equivalent                                                                                                    |                    |  |
|----------------------------------------------------------------------------------------------------|--------------------|--|
| Masters Qualification Status *                                                                                                    | Anneurot/Anneorin  |  |
| Masters Year of Passino/Appeared/Appearing final exam *                                                                                                    | Appeared Appearing |  |
| Masters Subject Combination +                                                                                                    | 2023               |  |
| ивани в округа соптомицион                                                                                                    | physics            |  |
|                                                                                                    |                    |  |
|                                                                                                    |                    |  |
| Masters Name of the Board/University *                                                                                                    |                    |  |
| Mastare Nama of the Other Roard / Iniversity                                                                                                    | Umer V             |  |
| manatar Parine Nerne Alema (*                                                                                                    | ANU                |  |
| nneson o Gaussian real ne                                                                                                    | M.SC               |  |
| wasters opecialization outgect *                                                                                                    | PHYISCS            |  |
| Masters Institute/College *                                                                                                    | ANR COLLEGE        |  |
| Masters Division *                                                                                                    | IST                |  |
| Master's Percentage (For Candidates whose qualification status is "Appeared / Appearing", average percentage till<br>last examination should be provided (if your mark is in CGPA, please convert to equivalent percentage as per your<br>CGPA score and CGPA Scale) * | 93.00              |  |
| Qualification Details - M.Phil                                                                                                    |                    |  |
| A PHIL Qualification Status                                                                                                    | Select             |  |
| MPHIL Course Name                                                                                                    |                    |  |
| MPHIL Year of Passing/Appeared/Appearing final exam                                                                                                    | Select V           |  |
| MPHIL Board/University                                                                                                    | Select V           |  |
| University of Hyderabad M.P.HIL Registration Number                                                                                                    |                    |  |
| MPHIL Institute Name                                                                                                    |                    |  |
| M.PHIL Division                                                                                                    |                    |  |
| M PHIL Specialization                                                                                                    |                    |  |
| MPHIL's Percentage (For Candidates whose qualification status is "Appeared / Appearing", average percentage till<br>exemination should be provided (if your mark is in CGPN, please convert to equivalent percentage as per your<br>CGPA score and CGPA Scale)         |                    |  |
|                                                                                                    |                    |  |
|                                                                                                    |                    |  |

Step 13:- Here you need to provide the valid UGC-NET/DBT/ICMR-NET-JRF (including JRF) details as shown in the below screenshot:-

| Programme Selection (1)                                                                                                   | Personal Details 2 | Academic Details 3 | NET/Equivalent Details (4) | Other Details 5 | Uploads 6 | Previe        |
|----------------------------------------------------------------------------------------------------|--------------------|--------------------|----------------------------|-----------------|-----------|---------------|
| NET or Equivalent detail                                                                                                  |                    |                    |                            |                 |           |               |
| NET or Equivalent Qualification Details                                                                                   |                    |                    |                            |                 |           |               |
| Select                                                                                                    |                    |                    |                            |                 |           |               |
| Select<br>UGC-CSIR NET (including JRF)<br>ICMR-NET (including JRF)<br>DBT -NET (including JRF)<br>UGC-NET (including JRF) |                    |                    |                            |                 |           |               |
| NET or Equivalent Subject                                                                                                 |                    |                    |                            |                 |           |               |
| Do you have Research Fellowship?*                                                                                         |                    |                    |                            |                 |           |               |
| No *      Yes *  Please provide details about your Research Fellowshi                                                     | ip                 |                    |                            |                 |           |               |
|                                                                                                    |                    |                    |                            |                 |           |               |
|                                                                                                    |                    |                    |                            |                 |           |               |
|                                                                                                    |                    |                    |                            |                 |           |               |
|                                                                                                    |                    |                    |                            |                 |           |               |
|                                                                                                    | Pr                 | revious            |                            |                 |           | Save and Next |
|                                                                                                    |                    |                    |                            |                 |           |               |

Step 14:- Upload the relevant documents and check the preview of the updated certificates as shown below. and clicking on the **PREVIEW** button

| Master of Computer Application (Computer Applications)                                                     |                                                                                                    |                                   |                 |           |           |               |  |  |  |
|----------------------------------------------------------------------------------------------------|----------------------------------------------------------------------------------------------------|-----------------------------------|-----------------|-----------|-----------|---------------|--|--|--|
| Programme Selection 1                                                                                      | Personal Details 2                                                                                           | Academic Details 🜖                | Other Details 🜖 | Uploads 🜖 | Preview 💿 | Payments 🕖    |  |  |  |
|                                                                                                    |                                                                                                    |                                   |                 |           |           |               |  |  |  |
| Instruction for Uploading Image/                                                                           | Instruction for Uploading Image/Photo of Docurrent, Certificate, Marksheet and Signature -                   |                                   |                 |           |           |               |  |  |  |
| Digital Photo and Signature are re<br>File size of ciçital photo must be<br>Document/Certificate/Marksheet | equired in .jpg or .jpeg image formal<br>within 10kb to 3MB limit.<br>t related size of digital photo must b | t<br>be within 10kb to 3ME limit. |                 |           |           |               |  |  |  |
| Photo<br>Accepted formats .jpeg .jpg .p:                                                                   | ff                                                                                                    |                                   |                 |           | G         | •             |  |  |  |
| Signature<br>Accepted formats .jpeg .jpg .p:                                                               | H                                                                                                    |                                   | PREVIEW BUTTONS |           | 0         | •             |  |  |  |
| DBC Category Certificate<br>Accepted formats .jpeg_jpg_p:                                                  | H                                                                                                    |                                   |                 |           | C         | •             |  |  |  |
| Class X (Please scan both mar<br>Accepted formats .jpeg .jpg p:                                            | ksheet and certificate in a single file                                                                      | and upload)                       |                 |           | Select C  | Delete        |  |  |  |
| Class XII (Please scan both ma                                                                             | rksheet and certificate in a single fil                                                                      | le and upload)                    |                 |           | Select    | Delete        |  |  |  |
|                                                                                                    | © CU-HYDERABAD AEMISIDN 2022                                                                                 | 2022                              |                 |           |           | Powered Bj: P |  |  |  |

Step 15:- After clicking on the **PREVIEW** button at the end of the above screen you can see all the details on the screen. Check the details carefully and click on the pay the fees by clicking on the Pay Fee button.

| Photo                                                                                                    |                                                                                                    |                                                                                                    | Uploaded                                                                |  |  |  |
|----------------------------------------------------------------------------------------------------|----------------------------------------------------------------------------------------------------|----------------------------------------------------------------------------------------------------|-------------------------------------------------------------------------|--|--|--|
| Signature                                                                                                    |                                                                                                    |                                                                                                    |                                                                         |  |  |  |
| OBC Category Certificate                                                                                                    |                                                                                                    |                                                                                                    | Uploaded                                                                |  |  |  |
| Class X (Please scan both marksheet and certificate in a single file and upload)                                                                                                    |                                                                                                    |                                                                                                    |                                                                         |  |  |  |
| Class XII (Please scan both marksheet and certificate in a single file and upload)                                                                                                    |                                                                                                    |                                                                                                    | Uploaded                                                                |  |  |  |
| NAGARJUNA UNIVERSITY (Graduation) (Please scan both marksheet and certificate in a single file and upload)                                                                                                    |                                                                                                    |                                                                                                    | Uploaded                                                                |  |  |  |
| CLC/Provisional Certificate                                                                                                    |                                                                                                    |                                                                                                    |                                                                         |  |  |  |
| National Level Admission Test Certificate (NINCET, 95)                                                                                                    |                                                                                                    |                                                                                                    |                                                                         |  |  |  |
| co herety declare that all the statement made in the application are true, complete and correct to the best of my knowledge and<br>f am found indulging in some unlawful act at any time during the course period, my candidature is lickle to be summarily roje<br>fm that to University of Hyderabad hereby undertake to produce the proof of having successfully qualified in the final qualifying<br>ready paid. | I belef. I am duly aware that in the event of any particulars o<br>stec/canceled/Additionally undertaking for atudenta whose<br>examination with requisite parcentage of marks if failing I s | furnished by me is found to be<br>valited: 1, having been permitt<br>vacate the seat and shall have | : false/incorrect/inco<br>id to be provisionally<br>no claim for refund |  |  |  |
| Previous                                                                                                    | Pay Fe                                                                                                    | 9                                                                                                   |                                                                         |  |  |  |
| IS CLI HY OFFICERATI ADMISSION 2022 2022                                                                                                    |                                                                                                    |                                                                                                    | Powered By: F                                                           |  |  |  |

Step 16: After clicking on the Pay Fee the following screen will come and now select the all check boxes and then press the Payment Gateway SBI EPAY button

| ogle Maps 💿 Sophos-call logging                                                                                                    |                                                                                                    |
|----------------------------------------------------------------------------------------------------|----------------------------------------------------------------------------------------------------|
| category                                                                                                    | OBC (Central List, Non Creamy)                                                                                                    |
| WD Category                                                                                                    | Not Applicable                                                                                                    |
| rogramme                                                                                                    | Master of Computer Application (Computer Applications)                                                                                                    |
| mount To be Paid                                                                                                    | 1                                                                                                    |
| My Name is <u>MAHAMAD ALI BAIG</u> as per the My Date of Birth is <u>10-June-1980</u> as per the My Category is <u>OBC (Central List, Non Crea</u>   | # Xth Marksheet/Certificate.<br>) Xth Marksheet/Certificate.<br>cmy), Category changes claims will not be entertained in future                                                                                                    |
| My Category is <u>OBC (Central List, Non Crea</u>                                                                                                    | my). Category changes claims will not be entertained in future                                                                                                    |
| My Mother name is SHAJADI BEGUM                                                                                                    |                                                                                                    |
| Father's / Guardian's Name MAHABOOB BA                                                                                                    | 46.                                                                                                    |
| My address for correspondence is correct,                                                                                                    | - minich is E02-404, RAJIV SWAGRUHA CORP. LTD., SERI LINGAMPALLY, CHANDANAGAR, HYDERABAD, HYDERABAD, Telangana-500019, India                                                                                                    |
| I have rechecked all the information in the a                                                                                                    | application form and upload fields.                                                                                                    |
| I have read all the guidelines and other relat                                                                                                    | ted information about the admission.                                                                                                    |
| "I do hereby declare that all the statement r                                                                                                    | sade in the application are true, complete and correct to the best of my knowledge and belief. If an duly aware that in the event of any particulars or information furnished by me is found to be<br>huging in some unabiful act at any time during the ourse period, my candidature is lable to be summity rejected (cancelled/Additionally undertaking for students whose results are awaited; "I, baving been<br>and lowershy of Hyderabad hereby undertake to produce the proof of having successfully qualified in the final qualifying examination with requisite personage of marks, falling which I shall forthwith vacate the seat |
| false/incorrect/incomplete or if I am found inc<br>permitted to be provisionally admitted to Cent<br>and shall have no claim for refund of fees alre | ady para.                                                                                                    |
| false/incorrect/incomplete or if I am found inc<br>ermitted to be provisionally admitted to Cent<br>and ahall have no claim for refund of fees aire  | Home (Pay Later) Payment Gateway SBI EPAY                                                                                                    |

# Step17:- pay the fees using options available there. After the successful payments

| SBI |                                    |                                                   |                                       | White prime, it | 100 A-4 AMA 10 | 5 |
|-----|------------------------------------|---------------------------------------------------|---------------------------------------|-----------------|----------------|---|
|     |                                    | $\oslash$                                         |                                       |                 |                |   |
|     |                                    | Your payment was successful                       |                                       |                 |                |   |
|     | Account Details                    |                                                   |                                       |                 |                |   |
|     | Reference No.                      | Debit Account No                                  | SRIEPAW REFNO                         |                 |                |   |
|     | IC. C. 3 58                        | 00000("0 1.1.)                                    | 5575088453122                         |                 |                |   |
|     | Amount                             | Amount in Words                                   | Status.                               |                 |                |   |
|     | INR: 10.44                         | Ten Rupees and Forty Four Paise only              | Completed Successfully                |                 |                |   |
|     | Debit Branch                       | Date - Time                                       |                                       |                 |                |   |
|     | HYDERABAD UNIVERSITY CAMPUS        | 27-Jul-2022 09:44 IST                             |                                       |                 |                |   |
|     |                                    |                                                   |                                       |                 |                |   |
|     | Click here to return to the SBI EP | WY site. Else, you will be automatically redirect | ed to the SBLEPKY site in 10 seconds. |                 |                |   |
|     |                                    |                                                   |                                       |                 |                |   |

Step 18:- After successful payment the below screen will come now click on once again on the Complete the form and make payment button

| Transaction is not successful!!              |                                                        |                                                                                                    |                                    |             |  |  |
|----------------------------------------------|--------------------------------------------------------|----------------------------------------------------------------------------------------------------|------------------------------------|-------------|--|--|
| Basic Details                                |                                                        | Profile Detail                                                                                                    |                                    |             |  |  |
| Email ID<br>Mobile Number<br>Need any help ? | Contact Helpdesk                                       | It includes all the personal details including the category, place of birth details, family details, address details, etc. |                                    |             |  |  |
|                                              |                                                        | Programme Selection                                                                                                    |                                    |             |  |  |
|                                              |                                                        | Choose the program you want to apply                                                                                       |                                    |             |  |  |
| Applied Programmes                           |                                                        |                                                                                                    |                                    |             |  |  |
| Form Number                                  | Programme                                              |                                                                                                    | Action                             | Admission A |  |  |
| CUHD22000007                                 | Master of Science (Biotechnology)                      |                                                                                                    | Print Form                         |             |  |  |
| Not Yet Generated                            | Master of Computer Application (Computer Applications) |                                                                                                    | Complete the form and Make Payment |             |  |  |
|                                              |                                                        |                                                                                                    |                                    |             |  |  |
|                                              | © CU-HYDERABAD ADMISION 2022 2022                      |                                                                                                    |                                    | 6           |  |  |

### Step 19:- After the final submission you can print your application form. As shown below:-

| (                  |                                   | Programme Selection<br>Choose the program you want to apply |                     |                  |
|--------------------|-----------------------------------|-------------------------------------------------------------|---------------------|------------------|
| Applied Programmes |                                   |                                                             |                     |                  |
| Forn               | Programme                         |                                                             | Action              | Admission Action |
| Not                | Master of Business Administration | n (General)                                                 | Registration Closed |                  |
| FORM NO            | Master of Science (Biotechnology  | )                                                           | Registration Closed |                  |
| CUHD22000795       | Master of Computer Application (  | Computer Applications)                                      | Print Form PRINT    | FORM             |

#### Note:-

### Partially submitted application forms will be rejected.

Without the Form Number applications will be rejected.

# NOTE DOWN THE FORM NUMBER OF APPLICATION FOR FUTURE CORRESPONDENCE/REFERENCE.